# Let's Begin— Steps to Register

## Your Total Rewards Portal Registration Tutorial:

### Step 1

To get to your Annual Enrollment site, click the enrollment link on the **EMConnect** site when using a company device.

# You can also navigate directly to digital.alight.com/exxonmobil

#### OR

On **exxonmobilfamily.com**, in the "Annual Enrollment" section at the top, choose the **Your Total Rewards portal** from the "Quick Links" options on the right side of the page, or click on **Enroll in Benefits** under the "Explore More" section to learn more.

## Step 2

If you navigated to the Your Total Rewards portal directly, click on **New User?** under the **Log On** button. If you connected via SSO from EMConnect, you will skip this login screen.

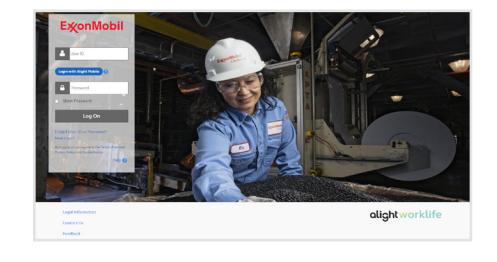

## Step 3

You will be prompted to input some of your personal information. Once completed, click **Continue**.

| Enter      | Your Pers        | onal Identifi       | cation 🛛 😨          | Help    |  |
|------------|------------------|---------------------|---------------------|---------|--|
| Before you | i can access you | account, you need t | to confirm your ide | entity. |  |
| Last 4 Dig | its of SSN       |                     |                     |         |  |
| 2001       |                  |                     |                     |         |  |
| Birth Date |                  | er •                |                     |         |  |
| Continu    | Cancel           |                     |                     |         |  |
|            |                  |                     |                     |         |  |

### Step 4

ExonMobil

Zip Code

Provide Additional Identification

You may be asked to provide additional information to identify you. Then click **Continue**.

### Step 5

Cardinue

On this screen, be sure to follow the prompts to update your log on information. Once completed, click **Continue**.

## Step 6

When your log on information is uploaded successfully, you will be directed to the following page. Click **Continue** to navigate to the Your Total Rewards portal home page.

|                                       | Lindate Your Log On Information                                                                                                    | 0.000                                                                     |                                                                         |           |                                                                                                    |
|---------------------------------------|----------------------------------------------------------------------------------------------------|---------------------------------------------------------------------------|-------------------------------------------------------------------------|-----------|----------------------------------------------------------------------------------------------------|
|                                       | You must create your own user ID for increased security of                                                                                                    | nd feedbilly.                                                             | Protect Yourself From Website Froud                                     |           |                                                                                                    |
| to create a new user ID and possword. | A user ID is an ID that uniquely identifies you on this site. Your user ID gives you eccess lie your benefits information<br>while protecting the confidentiality of your Social Sociality Nomber.<br>New View D                                                                                                    |                                                                           | Learn way way to sifepand your online accounts from other<br>orientals. | ExonMobil |                                                                                                    |
|                                       | Cour ID Tigs                                                                                                    | Pasevood requirementa: OV704v10 - 54 characters OV704v10 - 140 characters |                                                                         |           | Completed Successfully The taple information the analysis and the second second |
|                                       | Show Percent                                                                                                    | Password must meet 3 of 4 difficulty rules:                               |                                                                         |           | About Login with Apple Motore                                                                                                    |
|                                       | Personnel Tips<br>• Enter 15to 64 lettors, numbers or special characters.<br>5 Use a parametrif life(5 easy for you to remember but<br>hand for others to guess.<br>• Don't include public or known information about<br>yourself.                                                                                                    | O Lipper core O Lipper core O Lipper core                                 | •                                                                       |           | -                                                                                                    |
|                                       | Learn Hore                                                                                                    | Ohanbor                                                                   |                                                                         |           |                                                                                                    |
|                                       | New These PN Restant from PN Second Proof PN Second Proof PN Compare PN ( Second Proof PN Compare PN ( Second Proof P) Compare PN ( Second P) Compare PN ( Second P) Compare PN ( Secon | Plane RN regularments:<br>© WINs 6: 32 eventions<br>© Reservy must match  |                                                                         |           |                                                                                                    |

## **E**‰onMobil